## REGISTRAR USUARIO

**IMPORTANTE: Finalizado el Registro**, recuerde avisarle a su comercial, el Correo con el cual se registro para poder otorgarle los permisos correspondientes.

| 1 SOLICITUD                                                                                                    |                                                                                                    |                                                       |
|----------------------------------------------------------------------------------------------------|----------------------------------------------------------------------------------------------------|-------------------------------------------------------|
| En la pantalla inicial, donde nos<br>encontramos para loguearnos, vamos a<br>encontrar <b>¿No tienes una cuenta?</b><br><b>Registrarse</b> , deberemos acceder para<br>realizar la solicitud. Click en <b>REGISTRARSE</b> . | <b>Erear usuario</b><br>Es rápido, fácil y en 2 pasos.                                                        |                                                       |
| 2 CREAR USUARIO<br>En la pantalla de Crear Usuario tendremos<br>que completar los datos solicitados:                                                                                                    | Correo electrónico<br>Ingrese su correo<br>Contraseña<br>Ingrese su contraseña<br>Repite tu contraseña        |                                                       |
| Correo Electrónico<br>Contraseña (Deberá repetirla)                                                                                                    | Ingrese nuevamente su contrasena ∞<br>Tu contraseña es segura<br>Ingresar                                     |                                                       |
| La contraseña además deberá cumplir con<br>los requisitos de Seguridad que se pueden<br>ver a continuación                                                                                                    |                                                                                                    |                                                       |
| Crear usuario<br>Es rápido, fácil y en 2 pasos.                                                                                                    | Bienvenido, te invitamos a acceder a Grupo Empresario                                                         | Deliverability Responder Trasladar Imprimir Eliminare |
| Correo electrónico                                                                                                    | Ujueves, 29 de junio de 2023 15:48:48                                                                         |                                                       |
| Contraseña                                                                                                    | Ver las imágenes                                                                                              |                                                       |
| Ingrese su contraseña 💿                                                                                                    |                                                                                                    |                                                       |
| Repite tu contraseña                                                                                                    | Bienvenido a Grupo Empresario                                                                                 |                                                       |
| Ingrese nuevamente su contraseña 🗞                                                                                                    | ¡Estás muy cerca de completar tu registro! Para ello necesitamos verificar tu email.                          |                                                       |
| Tu contraseña debe tener al menos:                                                                                                    | Para acceder a nuestro sitio o aplicación haz cíc AQUÍ.<br>No dudes en contactarnos por cualquier consulta al |                                                       |
| 8 caracteres.                                                                                                    | Gracias por forma parte de GRUPO EMPRESARIO                                                                   |                                                       |
| Una letra minúscula.                                                                                                    |                                                                                                    |                                                       |
| Ona letra mayúscula.                                                                                                    |                                                                                                    |                                                       |

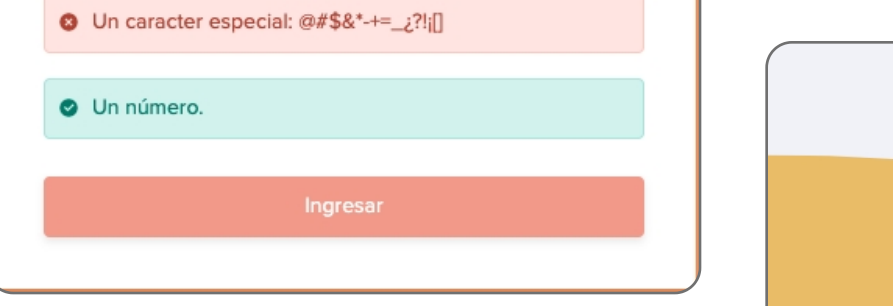

Una vez cumplido con todos los requisitos deberemos hacer **Click en Ingresar** para que no lleve a la pantalla de Inicio.

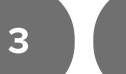

CORREO

Completado el punto anterior, nos dirigimos al correo electrónico que introducimos y buscamos el correo recibido con Asunto **"Bienvenido, te invitamos a acceder a Grupo Empresario"**, al abrirlo tendremos que hacer click donde dice: **AQUÍ**.

Nos dirigirá a una nueva pantalla donde nos indicará:

Tu email fue confirmado

Volveremos al Inicio y podremos ingresar al sistema con el usuario y contraseña que habíamos ingresado.

Se recomienda revisar "Spam" en su correo electrónico.

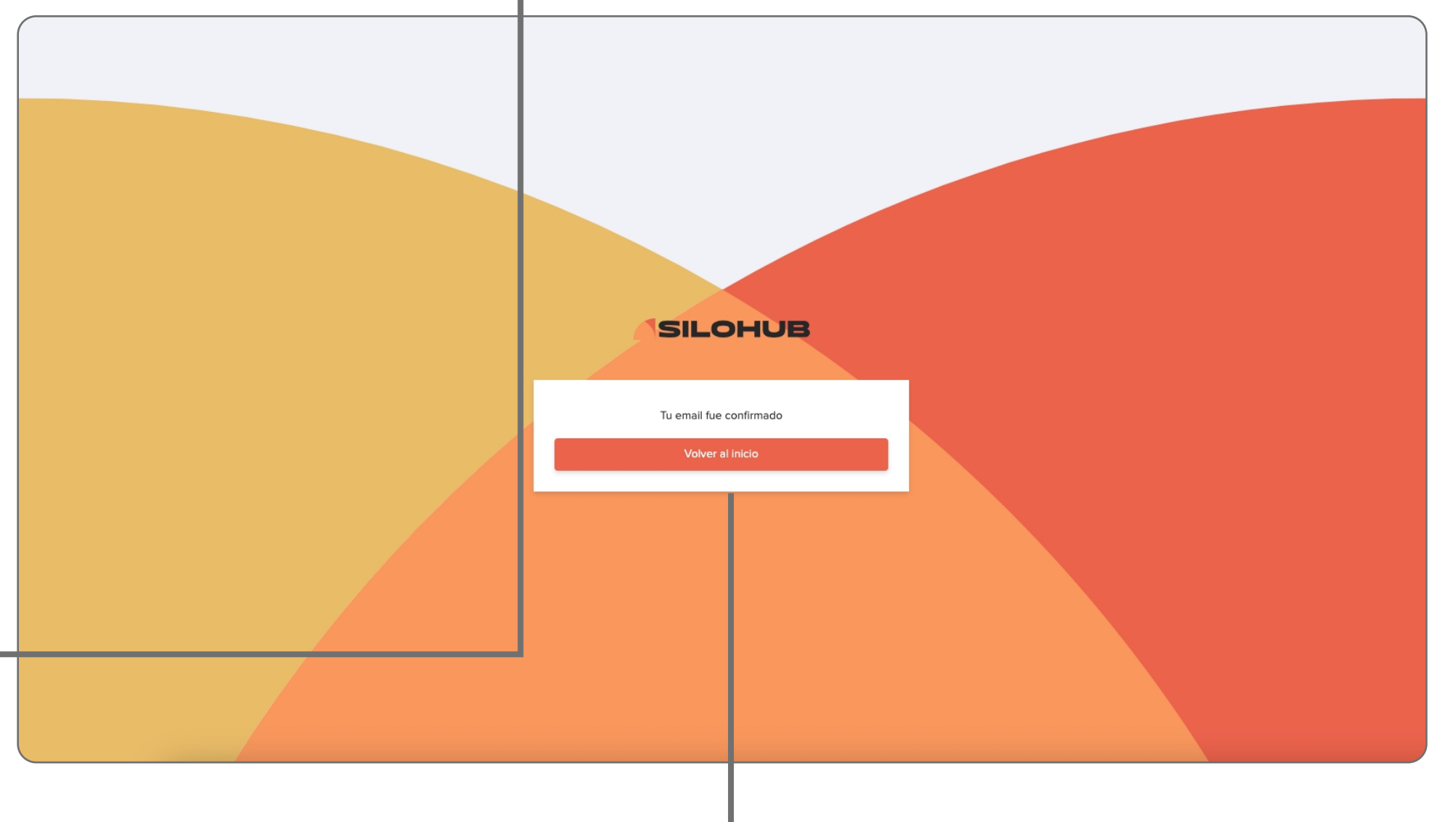